KA01729C/28/ZH/01.24-00

71703915 2024-10-01

# 简明操作指南 Liquiline Mobile CML18

多参数手持设备

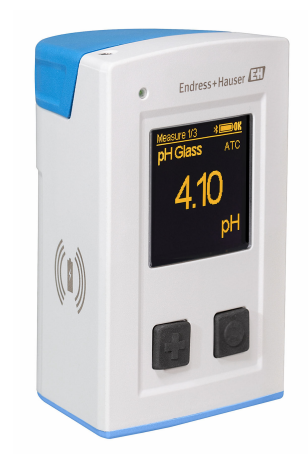

本文档为《简明操作指南》,不能替代设备随箱包装中的 《操作手册》。

详细设备信息参见《操作手册》和网站上的其他文档资料:

- www.endress.com/device-viewer
- 智能手机/平板电脑: Endress+Hauser Operations App

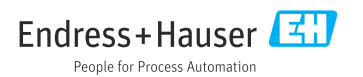

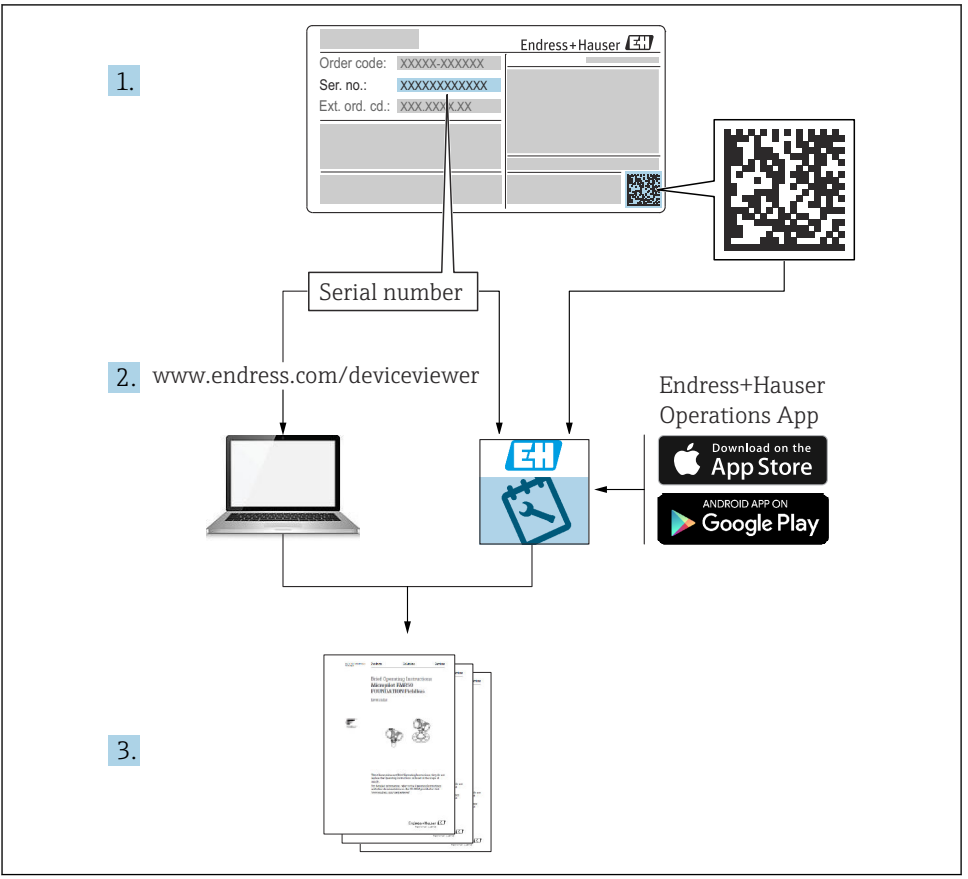

# 目录

| <b>1</b><br>1.1<br>1.2<br>1.3<br>1.4               | <b>文档信息</b><br>安全图标<br>信息图标<br>设备上的图标<br>文档资料                                        | <b>4</b><br>4<br>4<br>5                 |
|----------------------------------------------------|--------------------------------------------------------------------------------------|-----------------------------------------|
| <b>2</b><br>2.1<br>2.2<br>2.3<br>2.4<br>2.5        | <b>基本安全指南</b>                                                                        | <b>6</b><br>6<br>6<br>6<br>7            |
| <b>3</b><br>3.1                                    | <b>产品描述</b><br>产品设计                                                                  | <b>8</b><br>8                           |
| <b>4</b><br>4.1<br>4.2<br>4.3<br>4.4               | <b>到货验收和产品标识</b>                                                                     | 10<br>10<br>11<br>11                    |
| <b>5</b><br>5.1<br>5.2                             | <b>电气连接</b>                                                                          | 12<br>12<br>13                          |
| <b>6</b><br>6.1<br>6.2<br>6.3<br>6.4               | <b>操作方式</b><br>操作方式概览<br>操作菜单的结构和功能<br>通过 Memobase Pro app 操作<br>通过 SmartBlue app 操作 | 14<br>15<br>18<br>28                    |
| <b>7</b><br>7.1<br>7.2<br>7.3<br>7.4<br>7.5<br>7.6 | <ul> <li>湖试</li></ul>                                                                | <b>33</b><br>34<br>35<br>35<br>36<br>36 |

# 1 文档信息

# 1.1 安全图标

| 安全信息结构                                       | 说明                                   |
|----------------------------------------------|--------------------------------------|
| ▲ 危险<br>原因(/后续动作)<br>疏略安全信息的后续动作<br>▶ 校正动作   | 危险状况警示。<br>疏忽 <b>会</b> 导致人员死亡或严重伤害。  |
| ▲ 警告<br>原因(/后续动作)<br>疏略安全信息的后续动作<br>▶ 校正动作   | 危险状况警示。<br>疏忽 <b>可能</b> 导致人员死亡或严重伤害。 |
| ▲ 小心<br>原因(/后续动作)<br>疏略安全信息的后续动作<br>▶ 校正动作   | 危险状况警示。<br>疏忽可能导致人员轻微或中等伤害。          |
| <b>注意</b><br>原因/状况<br>疏略安全信息的后续动作<br>▶ 动作/提示 | 疏忽可能导致财产和设备损坏。                       |

# 1.2 信息图标

| <b>i</b>     | 附加信息, | 提示 |
|--------------|-------|----|
| $\checkmark$ | 允许    |    |

☑ 推荐

- ✗ 禁止或不推荐的操作
- 国 参考设备文档资料
- 参考页面
- ☑ 参考图
- ➡ 执行结果

# 1.3 设备上的图标

- △-□ 参见设备文档资料
- 🛛 此类产品不可作为未分类城市垃圾废弃处置。必须遵循规定条件将产品寄回制造商废弃处置。

# 1.4 文档资料

下列文档资料是《简明操作指南》的补充说明,登陆产品主页可以下载文档: 《操作手册》BA02002C

- 设备描述
- 调试
- 操作
- 诊断和故障排除
- 维护
- 固件更新
- 附件
- 技术参数

# 2 基本安全指南

### 2.1 人员要求

- 仅允许经培训的专业技术人员进行测量系统的安装、调试、操作和维护。
- 执行特定操作的技术人员必须经工厂厂方授权。
- 仅允许电工进行设备的电气连接。
- 技术人员必须阅读《操作手册》,理解并遵守其中的各项规定。
- 仅允许经专业培训的授权人员进行测量点故障排除。

🞴 仅允许制造商或其服务机构直接进行《操作手册》中未描述的维修操作。

📮 电池只能在制造商工厂或服务机构直接更换。

# 2.2 指定用途

Liquiline Mobile CML18 为多参数手持设备,连接 Memosens 数字式传感器,使用蓝牙连接 智能手机或其他移动设备进行可选操作。

设备专为确保现场或实验室可靠测量而设计,特别适用以下行业:

- 生命科学行业
- 化工行业
- 水和污水行业
- 食品和饮料行业
- 电厂
- 其他液体分析工业应用场合

设备用于非指定用途会危及人员和整个测量系统的安全。因此,禁止将设备用于非指定用途。

对于使用不当或用于非指定用途导致的设备损坏,制造商不承担任何责任。

# 2.3 工作场所安全

用户有责任且必须遵守下列安全标准的要求:

- 安装指南
- 地方标准和法规
- 防爆保护法规

# 2.4 操作安全

#### 在进行整个测量点调试之前:

- 1. 检查并确认所有连接均正确。
- 2. 确保电缆和软管连接无损坏。
- 3. 禁止使用已损坏的产品,并采取保护措施避免误操作。
- 4. 将产品标识为故障产品。

## 在操作过程中:

▶ 如果故障无法修复: 禁止使用产品,并采取保护措施避免误操作。

# 2.5 产品安全

### 2.5.1 先进技术

产品设计符合最严格的安全要求,通过出厂测试,可以安全工作。必须遵守相关法规和国际标准的要求。

# 3 产品描述

# 3.1 产品设计

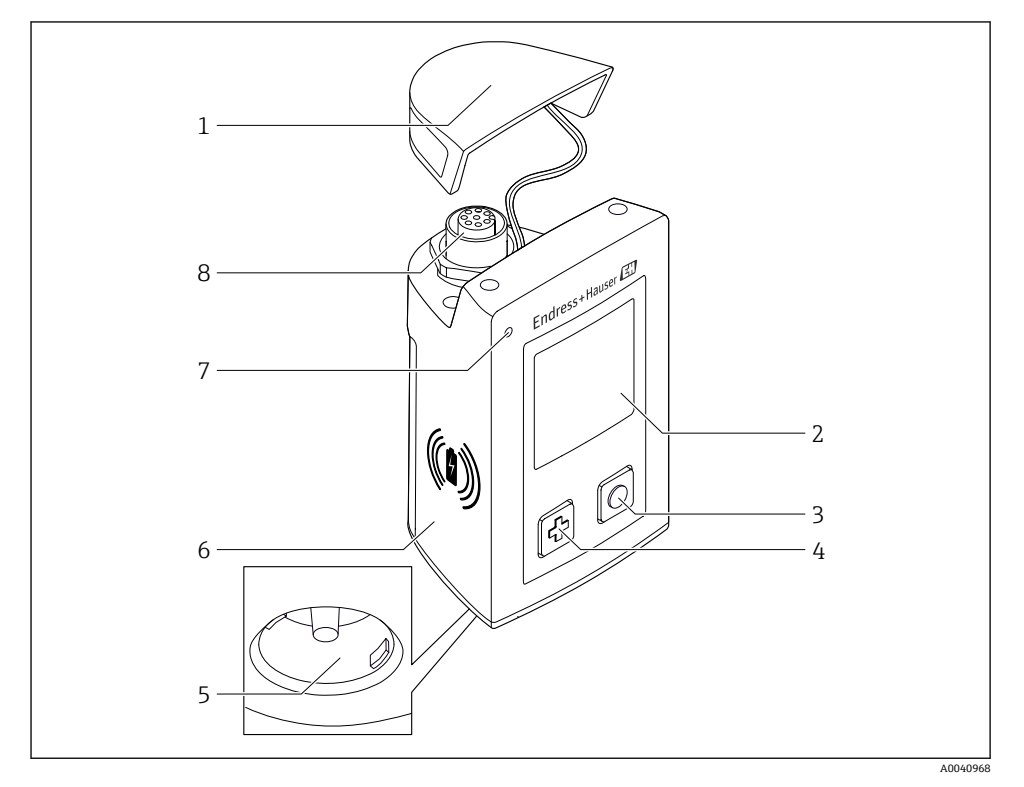

#### ☑ 1 CML18

- 1 保护盖
- 2 带有自动屏幕旋转功能的显示屏
- 3 "选择"按钮
- 4 "下一步"按钮
- 5 Memosens 连接口
- 6 无线充电区域
- 7 LED 状态指示灯
- 8 M12 连接口

#### 3.1.1 测量参数

多参数手持设备适用于带感应式插接头的 Memosens 数字式传感器,以及带整体电缆的 Memosens 数字式传感器 (无外接电源):

- pH 电极
- ORP 电极
- pH/ORP 组合电极
- 电导式电导率传感器
- 电感式电导率传感器
- 溶解氧传感器 (荧光法/覆膜法)

除了主要参数外, Memosens 数字式传感器还可用于测量温度。

基于不同传感器类型调整量程显示。

# 4 到货验收和产品标识

# 4.1 到货验收

- 1. 检查并确认外包装完好无损。
  - ▶ 如存在外包装破损,请立即告知供应商。
     在事情尚未解决之前,务必妥善保管外包装。
- 2. 检查并确认包装内的物品完好无损。
  - ▶ 如物品已被损坏,请立即告知供应商。 在事情尚未解决之前,务必妥善保管物品。
- 3. 检查订单的完整性,确保与供货清单完全一致。
  - ▶ 比对供货清单和订单。
- 4. 使用抗冲击和防潮包装存放和运输产品。
  - ▶ 原包装具有最佳防护效果。 必须符合环境条件的指定要求。

如有任何疑问,请咨询 Endress+Hauser 当地销售中心。

# 4.2 产品标识

#### 4.2.1 铭牌

提供下列设备信息:

- 制造商名称
- 设备型号
- 订货号
- 序列号
- 防护等级
- 环境条件和过程条件
- 输入值和输出值
- ▶ 比对铭牌和订单信息,确保一致。

#### 4.2.2 产品标识

#### 产品主页

#### www.endress.com/CML18

#### 订货号说明

下列位置处标识有产品订货号和序列号:

- 铭牌上
- 供货清单上

#### 查询产品信息

- 1. 登陆公司网站 www.endress.com。
- 2. 在搜索页面 (带放大镜图标) 中输入有效序列号。

- 3. 进行搜索(点击放大镜图标)。
  - ▶ 弹出窗口中显示产品列表。
- 4. 点击产品概览。
  - ▶ 显示新窗口。输入设备信息,包括产品文档资料代号。

#### 制造商地址

Endress+Hauser Conducta GmbH+Co. KG Dieselstraße 24 70839 Gerlingen Germany

#### 供货清单 4.3

供货清单包括:

- Liquiline Mobile CML18, 1台
- M12-USB 数据传输+充电一体线, 1条
- •《操作手册》(德文版),1本
- ■《操作手册》(英文版),1本

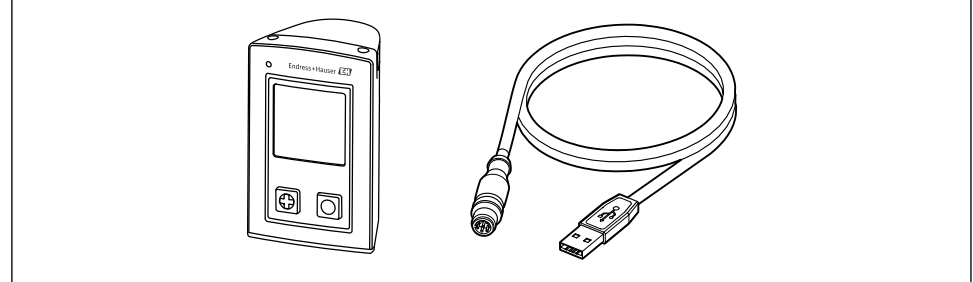

A0057982

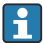

🔒 感应式充电器和供电单元可单独购买。

▶ 如有疑问:

请咨询供应商或当地销售中心。

#### 4.4 储存和运输

设备自带锂离子电池。因此,设备只能在规定温度下使用和储存。 应避免设备受到机械冲击。

设备不得浸水使用。

# 5 电气连接

# 5.1 连接传感器

## 5.1.1 直接连接 Memosens 数字式传感器

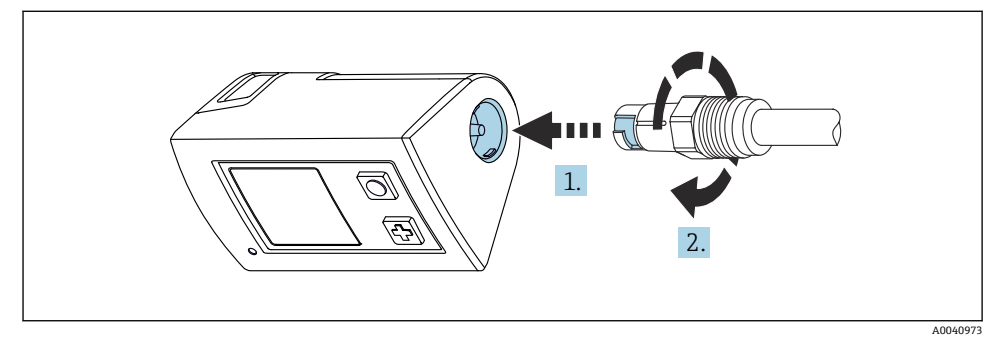

- 图 2 传感器连接
- 1. 将传感器插入 Memosens 连接口。
- **2.** 将 Memosens 连接头安装到位。

### 5.1.2 连接带 M12 整体电缆的 Memosens 数字式传感器

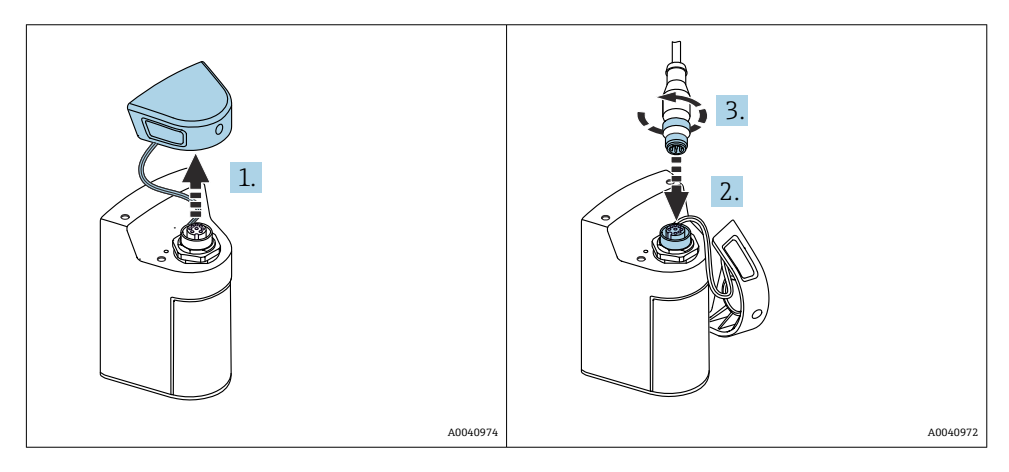

- 1. 拆除保护帽。
- 2. 插入 M12 整体电缆。
- 3. 拧紧 M12 整体电缆。

### 5.1.3 通过 Memosens M12 电缆连接传感器

- M12 电缆有两种不同的连接头:
- M12 连接头,用于连接设备
- Memosens 连接头,用于连接 Memosens 数字式传感器

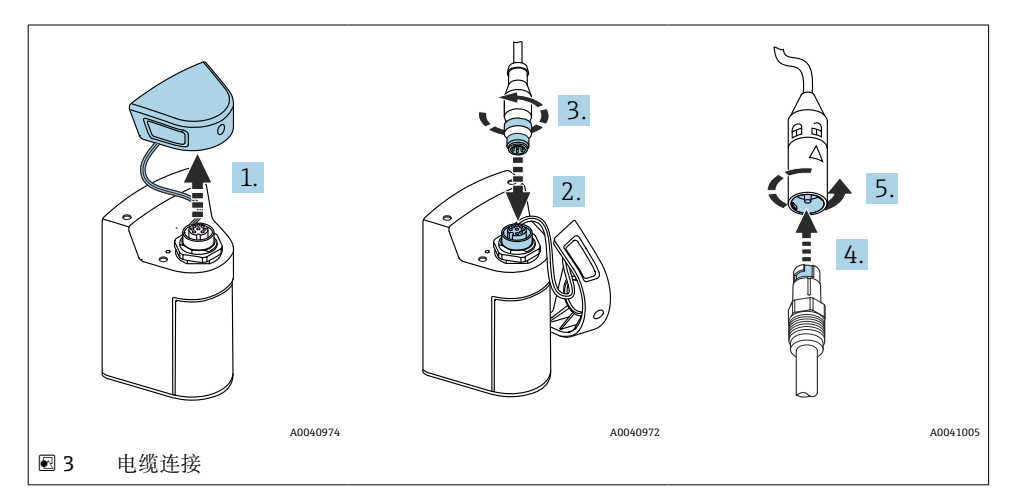

- 1. 拆除保护盖。
- 2. 插入 M12 连接头。
- 3. 拧紧 M12 连接头。
- 4. 将传感器插入 Memosens 连接口。
- 5. 将 Memosens 连接头安装到位。

## 5.2 确保防护等级

仅允许对出厂设备执行本文档中规定的机械和电气连接操作,并确保符合指定用途要求。

▶ 需要小心操作。

否则无法保证产品各种防护功能(防护等级(IP)、电气安全性、EMC 抗干扰能力); 例如盖板掉落或电缆末端松动。

# 6 操作方式

# 6.1 操作方式概览

#### 6.1.1 操作方式

通过三种方式操作和设置设备:

- 使用按键操作内部操作菜单
- 通过 Bluetooth<sup>®</sup> LE 低功耗蓝牙接口在 Memobase Pro app 中操作 → 
  <sup>●</sup> 19
- 通过 Bluetooth<sup>®</sup> LE 低功耗蓝牙接口在 SmartBlue App 中操作 → 
  <sup>1</sup> 28

### 6.1.2 显示与操作单元

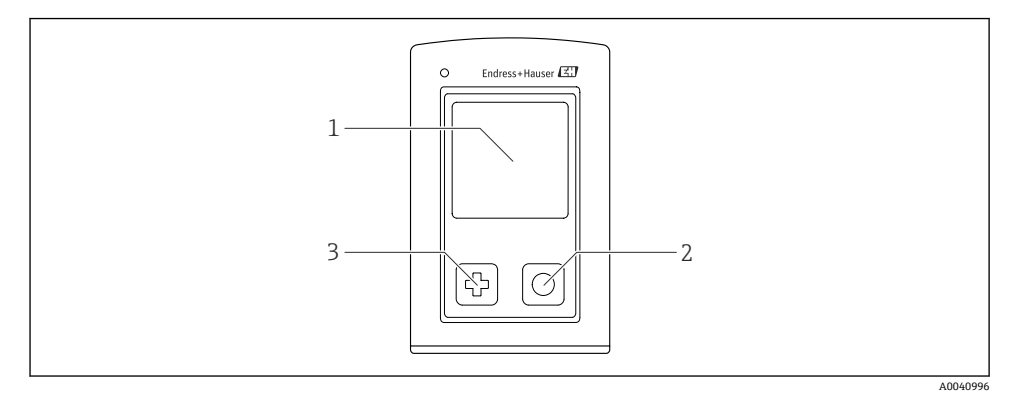

#### ■ 4 显示和操作单元示意图

- 1 显示单元
- 2 "选择"按钮
- 3 "下一步"按钮

#### 按钮功能

| 按钮                                             | 设备关闭   | 测量屏幕上        | 在菜单中    |
|------------------------------------------------|--------|--------------|---------|
| ¢                                              | 开启     | 滚动浏览测量屏幕     | 向下滚动    |
| 0                                              | 开启     | 保存当前测量值 (取样) | 确认/选择   |
| @<br>(长按)                                      | -      | 打开菜单         | 切换至测量屏幕 |
| ② + ◎<br>(按住 7 秒以上,直至绿色 LED 指示灯亮起,设备重<br>新启动。) | 强制硬件重置 | 强制硬件重置       | 强制硬件重置  |

# 6.2 操作菜单的结构和功能

# 6.2.1 菜单结构

| 关机 |   |  |
|----|---|--|
| 关机 | M |  |

| 应用      |                  |        |   |                       |                  |    |   |
|---------|------------------|--------|---|-----------------------|------------------|----|---|
| 数据记录器   | $\triangleright$ | 数据记录器  | M |                       |                  |    |   |
|         |                  | 日志时间间隔 | M |                       |                  |    |   |
|         |                  | 电导率单位  | M |                       |                  |    |   |
|         |                  | 电阻率电位  | M |                       |                  |    |   |
|         |                  | 清除数据   | ⊳ | 清除获取的值                | $\triangleright$ | 中止 | M |
|         |                  |        |   |                       |                  | 清除 | M |
|         |                  |        |   | Erase continuous logs | $\triangleright$ | 中止 | M |
|         |                  |        |   |                       |                  | 清除 | M |
| 数据记录器详情 | M                |        |   |                       |                  |    |   |
| 单位      | M                |        |   |                       |                  |    |   |

| 诊断      |   |                     |   |
|---------|---|---------------------|---|
| 传感器信息   | M |                     |   |
| 标定信息    | M |                     |   |
| 诊断列表    | M |                     |   |
| 数据记录器条目 | M |                     |   |
| 显示文本    | M |                     |   |
| 设备信息    | ⊳ | Manufacturer        |   |
|         | · | Software version    | M |
|         |   | Serial number       |   |
|         |   | Name                | M |
|         |   | Extended order code | M |

| 系统/Language      |   |  |
|------------------|---|--|
| Display language | M |  |
| 蓝牙               | M |  |
| 显示亮度             | M |  |

| 系统/Language   |   |         |   |
|---------------|---|---------|---|
| Signal sounds | M |         |   |
| M12 CSV       | M |         |   |
| 电源管理          | ⊳ | 充电省电模式  | M |
|               |   | 不充电省电模式 | M |
|               |   | 关机充电    | M |
|               |   | 关机不充电   | M |
| 监管信息          | M |         |   |

| 支持链接 |  |
|------|--|
| 支持链接 |  |

| 指导                                             |   |
|------------------------------------------------|---|
| 单点标定<br>(ORP/Redox)                            |   |
| 2 point calibration<br>(pH and ISFET)          |   |
| 电极常数<br>(Inductive/conductive<br>conductivity) | M |
| 安装因数<br>(Conductive conductivity)              | M |
| 空气 100% rh<br>(Oxygen)                         | M |
| 空气变量<br>(Oxygen)                               | M |
| 单点标定<br>(Oxygen)                               | M |

# 6.2.2 显示界面

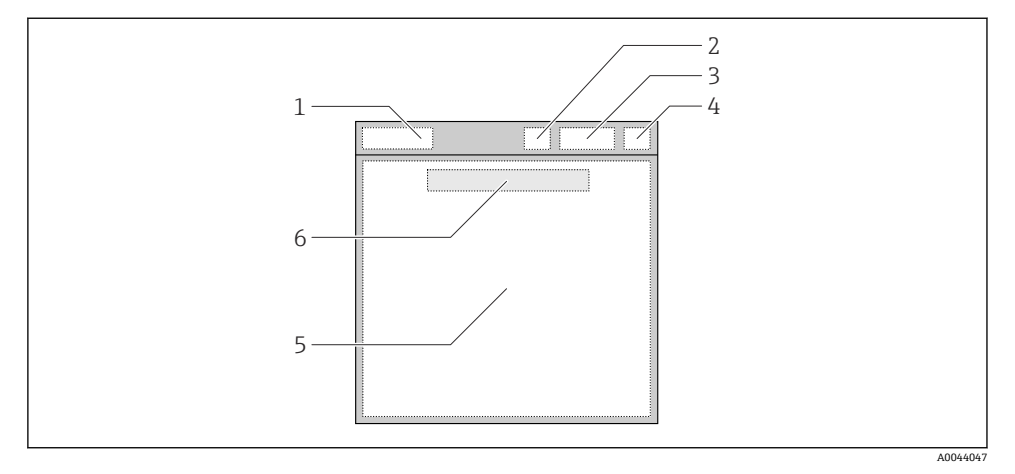

☑ 5 显示界面结构示意图

- 1 菜单路径/测量屏幕标题
- 2 蓝牙状态
- 3 电池电量、充电信息
- 4 NAMUR 指示符
- 5 测量屏幕
- 6 日期和时间 (如果未连接传感器,显示在主菜单中)

## 符合 NAMUR NE107 类别的状态:

| NAMUR 指示符 | 状态                                     |
|-----------|----------------------------------------|
| ОК        | 设备和传感器可靠运行。                            |
| F         | 设备或传感器故障。<br>F状态信号符合 NAMUR NE107       |
| М         | 设备或传感器需要维护。<br>M 状态信号符合 NAMUR NE107    |
| С         | 设备或传感器正在进行功能检查。<br>C状态信号符合 NAMUR NE107 |
| S         | 设备或传感器超出规格参数范围。<br>S状态信号符合 NAMUR NE107 |

#### 6.2.3 测量屏幕

显示屏上可以显示 3 个可供切换的测量屏幕:

| 测量屏幕 (1/3) | 测量屏幕 (2/3)  | 测量屏幕 (3/3)  |
|------------|-------------|-------------|
| 主测量变量      | 主要测量值和第二测量值 | 传感器输入的所有测量值 |

# 6.3 通过 Memobase Pro app 操作

### 6.3.1 操作方式

- 同时连接两台 CML18 设备,通过颜色编码进行区分
- 通过 app 和 CML18 保存测量值
- 通过扫描二维码或手动输入数据创建样品
- 分配样品的测量值
- 通过唯一的 ID、照片、GPS 坐标和注释功能清晰标识样品
- 将测量值导出至 CSV 文件
- 使用向导校准传感器, 校准数据存储满足溯源要求
- 输入缓冲液和参比缓冲液的数据。E+H缓冲液和参比缓冲液可以通过扫描二维码导入。

进入 iOS 设备和 Android 设备的相关应用商店下载 Memobase Pro app。

# 6.3.2 安装 Memobase Pro app 并注册用户

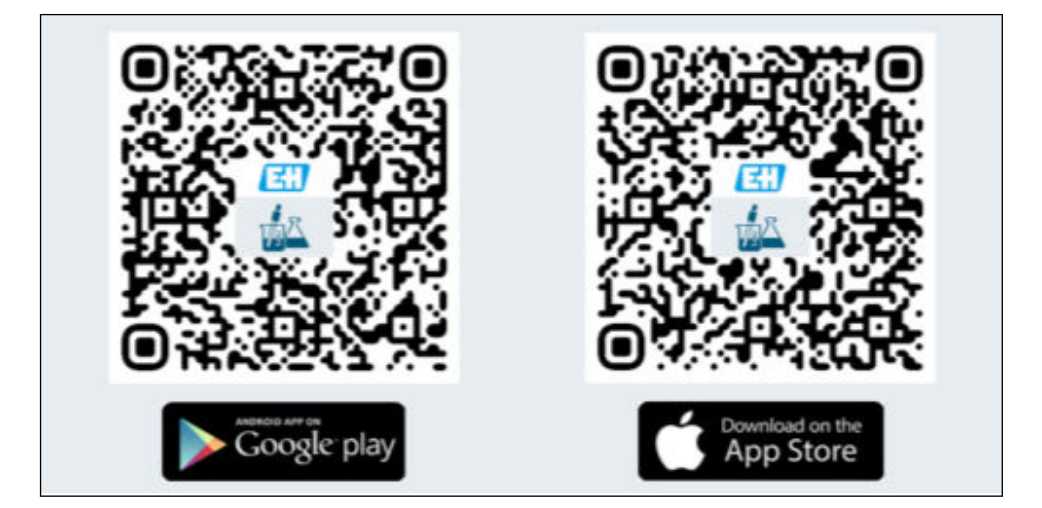

- 1. 扫描二维码并在移动设备上安装 Memobase Pro app。
- 2. 安装后启动 app。
  - ▶ 用户注册向导自动启动。

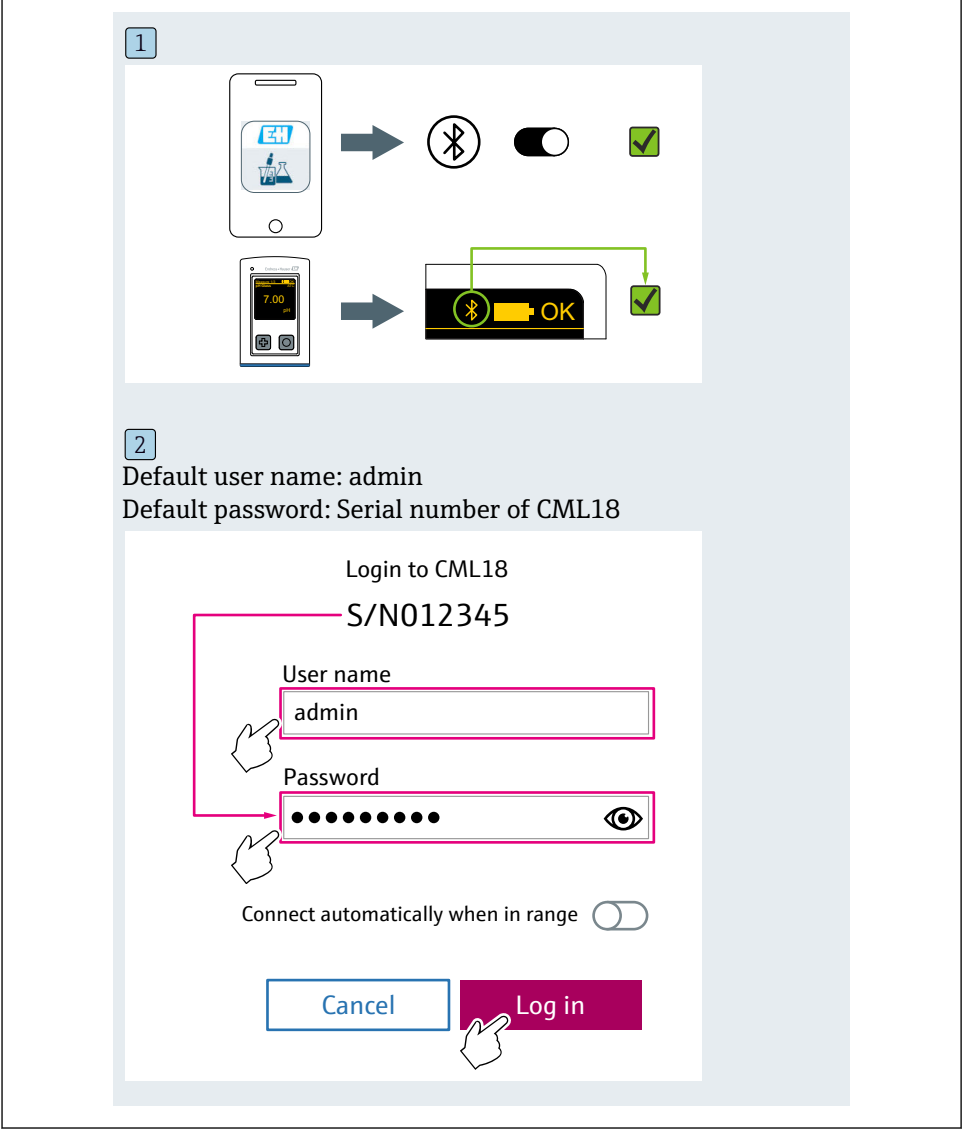

### 6.3.3 连接设备至 Memobase Pro app

## 6.3.4 保存测量值

# 通过设备

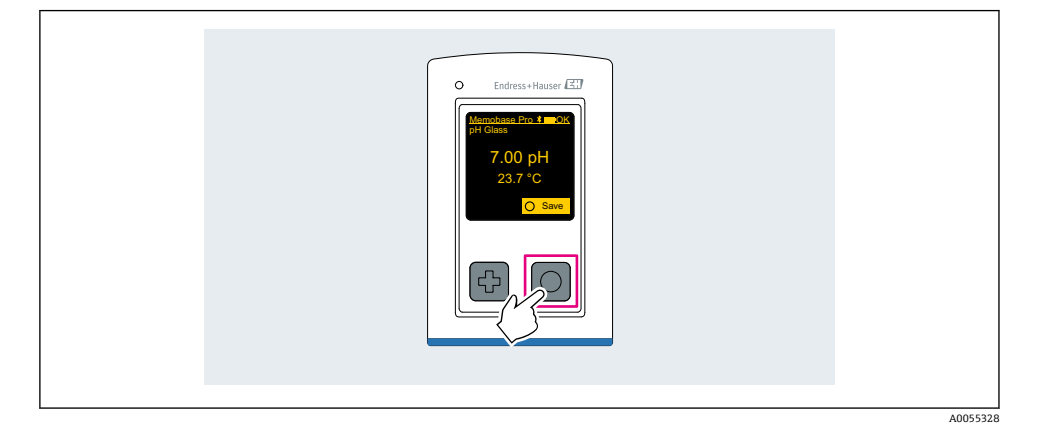

# 通过 Memobase Pro app

| 1                                             |                  |           |            |
|-----------------------------------------------|------------------|-----------|------------|
| Connecte                                      | d                | Acces     | ssible     |
| <b>∦</b> CML18                                | PALA             | A2605PTO  | <b>/</b>   |
| <ul><li>✓ Channel 1</li><li>7.00 pH</li></ul> | CPS11E<br>23.7 ℃ | pH Glass  | >          |
| 2                                             |                  |           |            |
| Connected                                     | d                | Acces     | sible      |
| ∦ CML18                                       | PALM             | 12605PTO  | <b>_</b>   |
| CPS11E pH G<br>23.7 ℃                         | ilass >          | Calibrate | Measure    |
|                                               |                  |           | $\bigcirc$ |

# 6.3.5 设置设备

| 1                                           |                  |              |                           |  |
|---------------------------------------------|------------------|--------------|---------------------------|--|
| Connected                                   | d                | Access       | ible                      |  |
|                                             | PAL              | M2605PTO     | <b>4</b>                  |  |
| <ul><li>Channel 1</li><li>7.00 pH</li></ul> | CPS11E<br>23.7 ℃ | pH Glass     | $\langle \rangle \rangle$ |  |
| 2                                           |                  |              |                           |  |
| Connected                                   | d                | Access       | ible                      |  |
| * CML18                                     | PAL              | M2605PTO     | ⊿                         |  |
| <ul><li>Channel 1</li><li>7.00 pH</li></ul> | CPS11E<br>23.7 ℃ | pH Glass     | >                         |  |
| 4                                           | Deta<br>Data tra | ils<br>nsfer |                           |  |
|                                             | Discon           | nect         |                           |  |
|                                             | Cano             | el           |                           |  |
|                                             |                  |              |                           |  |
|                                             |                  |              |                           |  |

功能:

- 显示设备信息
- 输入设备名称
- 设置通道 ID: 通道名称和颜色
- 自动连接
- 设备管理
  - 固件更新
  - 更改密码
  - 更改恢复代码
  - 更改日期和时间

# 6.3.6 显示传感器信息

| 1                                           |                   |          |                    |
|---------------------------------------------|-------------------|----------|--------------------|
| Connected                                   |                   | Access   | sible              |
| ∦ CML18                                     | PAL               | M2605PTO | <b>_</b>           |
| <ul><li>Channel 1</li><li>7.00 pH</li></ul> | CPS11E<br>23.7 °C | pH Glass | $\sim$             |
|                                             |                   |          | $\bigtriangledown$ |
|                                             |                   |          |                    |

功能:

- 详细显示传感器的所有测量值及其图示
- 保存测量值
- 标定传感器
- 显示传感器位置的操作信息和校准信息
- 进行传感器的标定设置和测量设置

# 6.3.7 创建样品

| 1                                                                                       |   |          |     |      |
|-----------------------------------------------------------------------------------------|---|----------|-----|------|
| Home Management                                                                         | Ø | Settings | ••• | More |
| 2                                                                                       |   |          |     |      |
| K Management                                                                            |   |          |     |      |
| 🙆 Live list                                                                             |   |          |     |      |
| Measurement list                                                                        |   |          |     |      |
| <b>∏</b> Sample                                                                         |   |          |     |      |
| Reference solution                                                                      |   |          |     |      |
| 3                                                                                       |   |          |     |      |
| Sample list (                                                                           | λ |          |     |      |
| Sample types 🗸                                                                          |   |          |     |      |
| Sample name<br>0000001<br>Last measurement: 10-03-2024 09:00<br>Measurement in total: 4 |   |          |     |      |
|                                                                                         | 2 |          |     |      |
| Ę                                                                                       | J |          |     |      |

# 6.3.8 导出测量值

| Home Management   Management   Management   Live list   Measurement list   Sample   Reference solution                                                                                                    |
|----------------------------------------------------------------------------------------------------|
| 2<br>Management<br>© Live list<br>Measurement list<br>Sample<br>Reference solution                                                                                                    |
| Management     Image: Constraint of the second second s |
| <ul> <li>Live list</li> <li>Measurement list</li> <li>Sample</li> <li>Reference solution</li> </ul>                                                                                                    |
| Measurement list                                                                                                    |
| Sample<br>Reference solution                                                                                                    |
| Reference solution                                                                                                    |
| _                                                                                                    |
| 3                                                                                                    |
| Q Measurement list                                                                                                    |
| You have 10 measurements on the list                                                                                                    |
| pH<br>0000000000<br>Measur 1 0-04-2024 10:20<br>12 s                                                                                                    |
| 0000000001                                                                                                    |

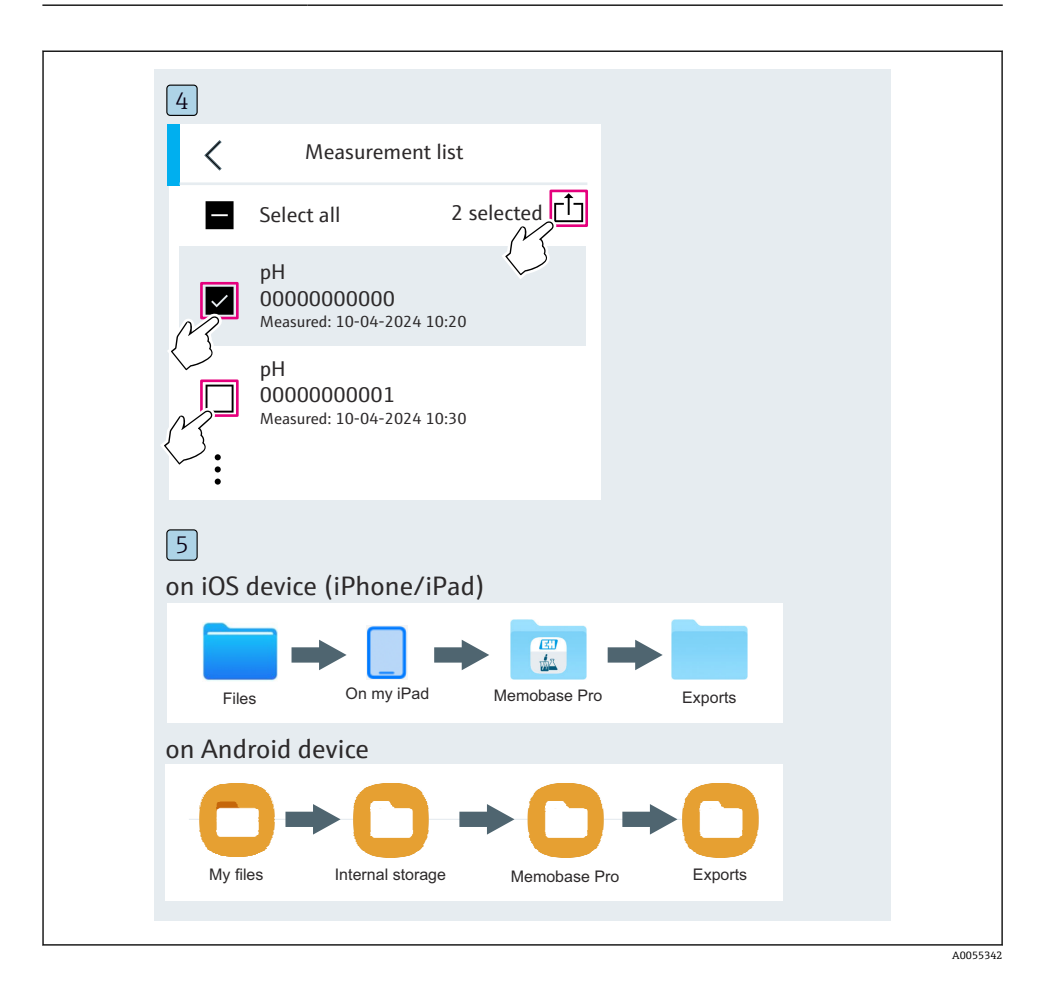

# 6.3.9 标定传感器

| 1                                           |                  |                   |          |
|---------------------------------------------|------------------|-------------------|----------|
| Connected                                   |                  | Acces             | ssible   |
| ℜ CML18                                     | PAL              | M2605PTO          | <b>/</b> |
| <ul><li>Channel 1</li><li>7.00 pH</li></ul> | CPS11E<br>23.7 ℃ | pH Glass          | >        |
| 2                                           |                  |                   |          |
| Connected                                   |                  | Acces             | sible    |
| ℜ CML18                                     | PAL              | M2605PTO          | <b>_</b> |
| CPS11E pH Gla<br>23.7 ℃                     | ass ×            | Calibrate         | Measure  |
|                                             |                  | $\langle \rangle$ |          |
|                                             |                  |                   |          |

# 6.3.10 添加参比缓冲液

| 1                                     |          |          |     |      |
|---------------------------------------|----------|----------|-----|------|
| Home Home                             | ent Ø    | Settings | ••• | More |
| 2                                     |          |          |     |      |
| K Management                          |          |          |     |      |
| <ul><li>(i) Live list</li></ul>       |          |          |     |      |
| Measurement list                      |          |          |     |      |
| Sample                                |          |          |     |      |
| Reference solution                    |          |          |     |      |
| 3                                     |          |          |     |      |
| Q Reference solution list             |          |          |     |      |
| Reference solution types $\checkmark$ |          |          |     |      |
| 4.00_pH_123456789_Endress+H           | lauser > |          |     |      |
| 7.00_pH_987654321_Endress+H           | lauser > |          |     |      |
|                                       | ng+      |          |     |      |
|                                       | $\sim$   |          |     |      |

# 6.4 通过 SmartBlue app 操作

SmartBlue App 可从谷歌 Play Store (适用于 Android 设备) 和苹果 App Store (适用于 iOS 设备) 下载。

# 下载 SmartBlue App。

▶ 使用二维码下载应用程序。

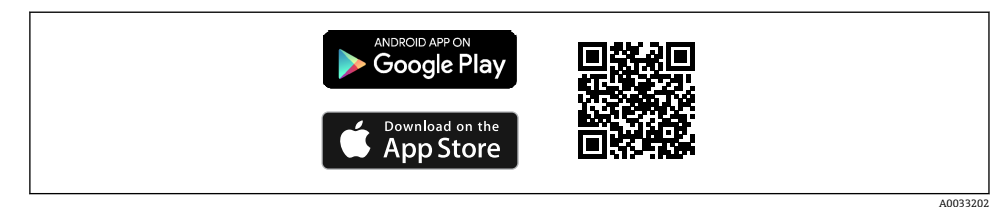

🖻 6 下载链接

系统要求

- iOS 设备: iPhone 4S 或 iOS9.0 以上、iPad2 或 iOS9.0 以上、iPod Touch 5 或 iOS9.0 以 上
- 安卓设备: Android 4.4 KitKat、Bluetooth<sup>®</sup> 4.0 以上版本
- 互联网接入
- ▶ 打开 SmartBlue App。

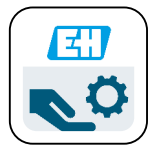

图 7 SmartBlue App 图标

i

两台设备必须启用蓝牙。 启用蓝牙→ **○**36

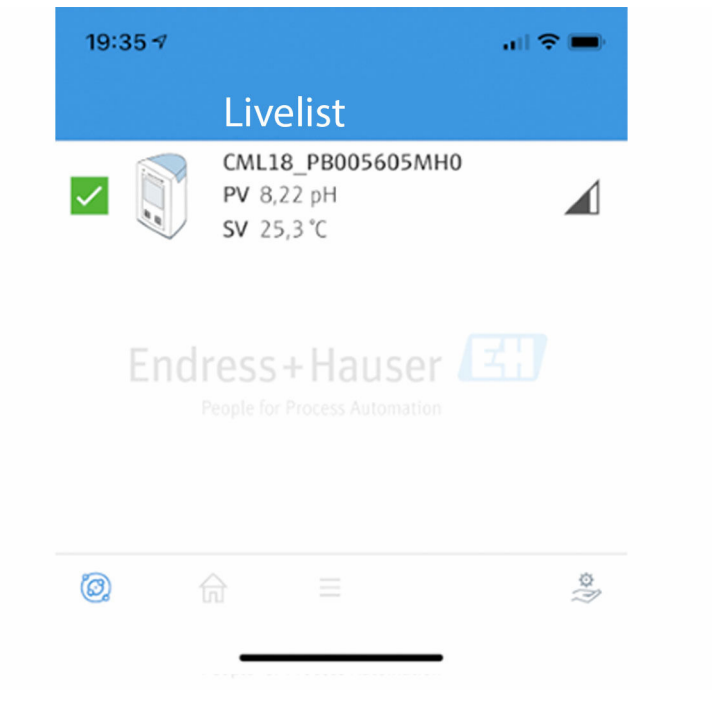

#### **图 8** SmartBlue App 在线列表

在线列表中显示距离范围内所有设备。

- ▶ 点击设备进行选择。
- ▶ 使用用户名和密码登陆。
- 用户名: admin
- 初始密码: **设备序列号**

· 首次登陆后请修改用户名和密码。

主界面中显示当前测量值的设备信息(位号、序列号、固件版本号、订货号)。

|   | 16:48              |                                                                                                    | .11 🗢 🔲 | 1 |
|---|--------------------|----------------------------------------------------------------------------------------------------|---------|---|
|   |                    | Home                                                                                                    |         |   |
| 4 |                    | Device tag<br>CML18_RA010905MHO<br>Device type<br>Liquiline Mobile<br>Serial number<br>RA010905MHO<br>Firmware version<br>01.01.03-0041<br>Order code<br>CML18-AAAB | -       | 2 |
|   | General            |                                                                                                    |         |   |
|   | Battery charge lev | vel                                                                                                    |         |   |
|   | 85 %               |                                                                                                    |         |   |
| 3 | Grab sample        |                                                                                                    | >       |   |
|   | Measurement v      | alues                                                                                                    |         |   |
|   | рН                 |                                                                                                    |         |   |
|   | 3.54 pH            |                                                                                                    |         |   |
|   | Raw value pH       |                                                                                                    |         |   |
|   | 202 mV             |                                                                                                    |         |   |
|   | Glass impedance    |                                                                                                    |         |   |
|   | 173.0 MΩ           |                                                                                                    |         |   |
|   | Temperature        |                                                                                                    |         |   |
|   | 2 1.1 C            |                                                                                                    |         |   |

## ☑ 9 显示当前测量值的 SmartBlue App 主界面

- 1 CML18 系统和设备信息
- 2 当前 NAMUR 状态和诊断列表快捷方式
- 3 连接传感器的测量值概览
- 4 电池电量和取样选项

操作通过4个主菜单进行:

| SI | M fehit 🗢         | 10:06     | ≵ 100 % 🛄 ≁                |
|----|-------------------|-----------|----------------------------|
|    |                   | Root Menu |                            |
| 1  | CML18_RA010905MHO |           | PV 111.70 hPa<br>SV 23.6 ℃ |
| 2  | Guidance          |           | >                          |
| 3  | 1- Diagnostics    |           | >                          |
| 4  | Application       |           | >                          |
|    | System            |           | >                          |
|    |                   |           |                            |
|    | (i) <b>†</b>      | =         | 0                          |
|    |                   |           |                            |

## ■ 10 SmartBlue App 主菜单

- 1 引导
- 2 诊断
- 3 应用
- 4 系统

| 菜单 | 功能                                        |
|----|-------------------------------------------|
| 引导 | 包含本身涉及一系列操作的功能 (="向导",引导操作)。例如,标定或数据日志导出。 |
| 诊断 | 包含操作、诊断和故障排除信息以及诊断响应设置。                   |
| 应用 | 传感器数据可用于特定的优化和详细的过程调节。根据应用调整测量点。          |
| 系统 | 此菜单包含整个系统的设置参数,例如时间和日期选项。                 |

# 7 调试

# 7.1 准备步骤

### 7.1.1 设备充电

首次调试前给设备充满电。

设备有两种充电方式:

- 使用 Qi 认证充电器进行感应式无线充电
- 使用 M12 USB 数据传输+充电一体线进行有线充电

两种充电方式的共同点:

- 设备开启:
  - 充电开始时,显示屏上出现闪烁充电图标,确认提示音响起。
  - 如果在充满电前停止充电,还会响起一声确认提示音。
  - 如果充电完成,将响起一声信号音。
- 设备关闭:
  - 在充电过程中,绿色 LED 指示灯闪烁。
  - 如果充电完成,将响起一声信号音,且绿色 LED 指示灯常亮约 10 分钟。
  - 随后设备关闭。

### 通过 Qi 认证充电器进行感应式充电

🞴 仅允许使用 Qi 认证充电器(Qi 1.2 版本)!

详细信息参见 www.wirelesspowerconsortium.com

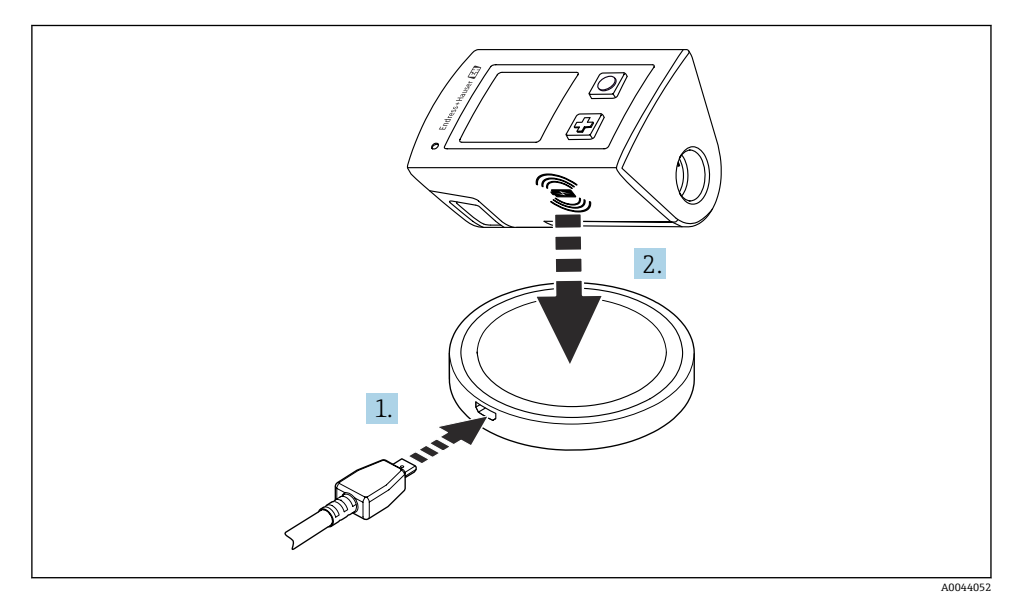

#### II 感应式充电

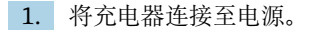

33

2. 将设备的充电面置于充电器上。

开始充电。

调试

设备开启时,显示屏上显示电池电量。

设备关闭时,将通过 LED 指示灯显示电池电量。

响起一声信号音,表明充电完成。

在感应充电期间,无法通过设备自带的 Memosens 连接口进行测量。 显示屏上显示与此影响相关的信息。

仍可通过 M12 电缆测量。

### 使用 M12 USB 数据传输+充电一体线充电

M12 USB 数据传输+充电一体线带两个连接头:

- M12 连接头,用于连接设备
- USB 连接头,用于连接计算机或 USB 充电器

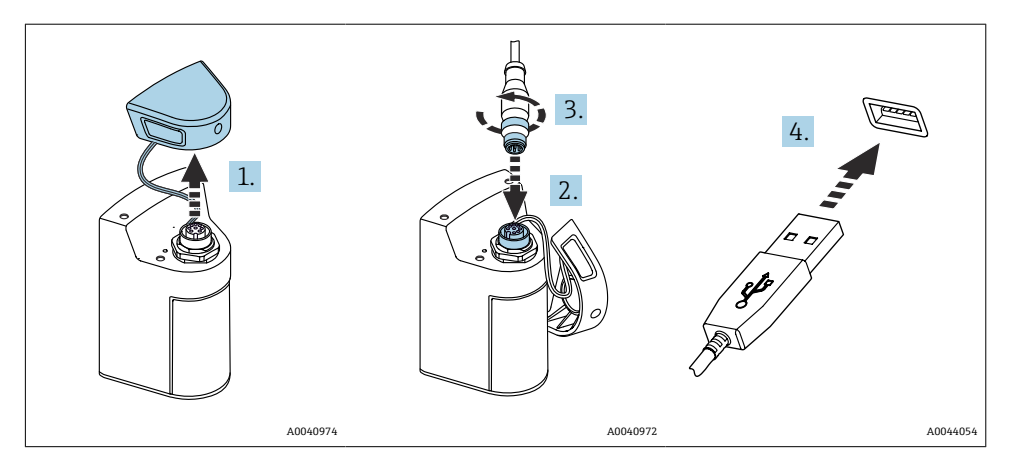

- 1. 拆除保护盖。
- 2. 将电缆的 M12 连接头连接至对应设备连接口。
- 3. 拧紧电缆的 M12 连接头。
- 4. 将 USB 连接头连接至 USB 充电器或计算机的 USB 端口。

# 7.2 功能检查

# ▲ 警告

### 连接错误

存在人员和测量点安全风险!

▶ 只有以下问题的答案均为**是**,才允许使用设备。

设备状态和规范参数

▶ 设备和所有电缆是否均无外观损坏?

- ▶ 安装后的电缆是否已经消除了应力?
- ▶ 敷设后的电缆是否未形成回路和交叉?

# 7.3 启动测量仪表

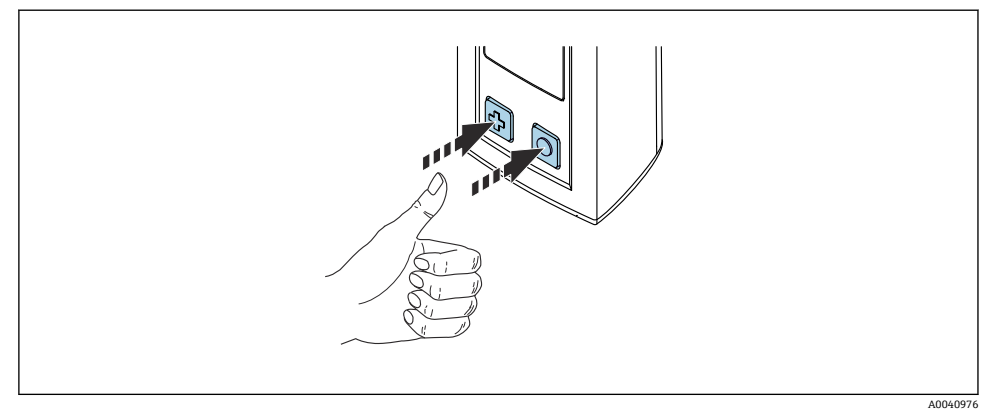

• 12 开机

- ▶ 按下母或回。
  - ┗ 设备启动。

连接的传感器被自动识别。

在显示测量值之前所需要的时间取决于传感器类型和测量原理,可能会改变。

#### 7.3.1 关闭测量仪表

- 1. 菜单路径: 主菜单/关机
- 2. 按下回关闭设备。

## 7.4 设置显示语言

设备首次启动时,系统会提示用户选择显示语言。在此之后,按照以下说明更改显示语言。

#### 1. 菜单路径: 主菜单/系统/Language/Display language

2. 按下回选择显示语言。

提供下列显示语言:

- 英语
- 德语
- 克罗地亚语
- 西班牙语
- 意大利语
- 法语
- 日语
- 韩文

- 荷兰语
- 波兰语
- 葡萄牙语
- 俄语
- 中文
- 捷克语
- 挪威语

# 7.5 设置测量仪表

#### 7.5.1 设置蓝牙连接

### 1. 菜单路径: 主菜单/系统/Language/蓝牙

2. 按下回滚动浏览预定义值。

| 设置说明      | 设置选项                                 |
|-----------|--------------------------------------|
| 开启/关闭蓝牙连接 | <ul><li>● 启用</li><li>● 不可用</li></ul> |

📭 如果禁用蓝牙连接,无法通过 SmartBlue App 进行操作。

#### 7.5.2 设置日期和时间

手动设置时间和日期,或者取用移动设备的时间和日期。

准备步骤

- 1. 开启蓝牙。→ 🗎 36
- 2. 通过 SmartBlue app 将设备与移动设备配对。→ 🗎 28
- **1.** 在 SmartBlue app 中选择设备。
- 2. 菜单路径: 主菜单/系统
- 3. 取用移动设备的日期和时间,或手动设置日期和时间。

# 7.6 高级设置

#### 7.6.1 显示设备信息

- 1. 菜单路径: 主菜单/诊断/设备信息
- 2. 按下回滚动浏览设备信息。

显示屏上显示以下设备信息:

- 制造商名称
- 软件版本号
- 序列号
- 名称
- 扩展订货号

#### 7.6.2 调整能耗设置

为了实现 48 h 最长电池续航时间,可以调整能耗设置。 使用溶解氧传感器进行测量时,设备始终保持开机状态,与选择的能耗设置无关。

1. 菜单路径: 主菜单/系统/Language/电源管理

2. 按下回滚动浏览预定义值。

提供下列能耗设置:

- 充电省电模式 (充电时省电)
- 不充电省电模式(未充电时省电)
- 关机充电 (充电时关机)
- 关机不充电 (未充电时关机)

如果用户未执行操作,则在设定时间后启动省电模式。 在省电模式下,显示屏关闭,设备保持待机状态。 有两种省电设置:

#### 充电省电模式 (充电时省电)

| 设置说明                       | 设置选项                       |
|----------------------------|----------------------------|
| 如果设备已连接到电源,请设置多长时间后启动省电模式。 | • 1 min                    |
|                            | • 5 min                    |
|                            | <ul> <li>15 min</li> </ul> |
|                            | <ul> <li>30 min</li> </ul> |
|                            | • 1 h                      |
|                            | • 2 h                      |
|                            | ■ 从不                       |

#### 不充电省电模式 (未充电时省电)

| 设置说明                       | 设置选项                                                                                  |
|----------------------------|---------------------------------------------------------------------------------------|
| 如果设备依靠电池运行,请设置多长时间后启动省电模式。 | <ul> <li>1 min</li> <li>5 min</li> <li>15 min</li> <li>30 min</li> <li>1 h</li> </ul> |

在选定的时间后,设备会自动关闭。 如果已启用蓝牙连接,设备不会自动关闭。 有两种关机设置:

## 关机充电 (充电时关机)

| 功能说明                       | 设置选项                                                                                                    |
|----------------------------|----------------------------------------------------------------------------------------------------|
| 如果设备已连接到电源,请设置多长时间后设备自动关闭。 | <ul> <li>1 min</li> <li>5 min</li> <li>15 min</li> <li>30 min</li> <li>1 h</li> <li>2 h</li> <li>从不</li> </ul> |

## 关机不充电(未充电时关机)

| 功能说明                       | 设置选项                                     |
|----------------------------|------------------------------------------|
| 如果设备依靠电池运行,请设置多长时间后设备自动关闭。 | <ul> <li>1 min</li> <li>5 min</li> </ul> |
|                            | • 15 min                                 |
|                            | <ul> <li>30 min</li> <li>1 h</li> </ul>  |
|                            | • 2 h                                    |
|                            | ■ 从小                                     |

### 7.6.3 系统声音

### 1. 菜单路径: 主菜单/系统/Language/Signal sounds

- 2. 按下回滚动浏览预定义值。
  - ▶ 可以通过 SmartBlue App 进行其他设置。

| 设置说明     | 设置选项                               |
|----------|------------------------------------|
| 开启/关闭信号音 | <ul><li> 启用</li><li> 不可用</li></ul> |

H

|可以通过 SmartBlue App 进行其他信号音设置。

### 7.6.4 M12 CSV 设置

可以通过设备的 M12 接口向其他设备输出测量值。需要使用专用 M12 USB 数据传输+充电一体线。例如,可通过外部计算机程序实时处理传输数据。

必须将 9600 bit/s (8N1 数据格式)数据传输速率作为接收系统的连接参数。

#### 1. 菜单路径: 主菜单/系统/Language/M12 CSV

2. 按下回滚动浏览预定义值。

调试

| 7.1 | ×.   | 15 |
|-----|------|----|
| 7.1 | 12.0 | æ  |
| 81  | ы    | LA |
| -   |      |    |
|     | 問    | 司词 |

| 设置说明          | 设置选项       |
|---------------|------------|
| 开启/关闭 M12 CSV | ● 开<br>● 关 |

➡ 开启 M12 CSV 选项后,无法通过电缆操作传感器。仍可通过设备上的 Memosens 接口 操作传感器。

显示屏上显示与此影响相关的信息。

#### 7.6.5 调节显示屏亮度

#### 1. 菜单路径: 主菜单/系统/Language/显示亮度

2. 按下回调节显示屏亮度。

| 设置说明    | 设置选项                                                     |
|---------|----------------------------------------------------------|
| 设置显示屏亮度 | <ul> <li>暗</li> <li>中等</li> <li>亮</li> <li>最亮</li> </ul> |

#### 7.6.6 紧急硬件复位

😭 只有在设备不响应任何其他输入的紧急情况下,才应该执行这种类型的重启。

- ▶ 同时长按回和回至少7秒, 直至 LED 指示灯闪烁绿色。
  - ┗ 设备重启。

#### 7.6.7 显示监管信息和认证

### 1. 菜单路径: 主菜单/系统/Language/监管信息

2. 按下回显示监管信息和认证。

#### 7.6.8 数据记录功能

#### 设置记录间隔时间

- 📭 仅当禁用数据记录功能时才能更改记录间隔。
- 1. 菜单路径: 主菜单/应用/数据记录器/日志时间间隔
- 2. 按下回滚动浏览预定义值。

| 设置说明 i             | 设置选项                                                                                                    |
|--------------------|----------------------------------------------------------------------------------------------------|
| 设置多长时间后自动保存下一个测量值。 | <ul> <li>1 s</li> <li>2 s</li> <li>10 s</li> <li>20 s</li> <li>30 s</li> <li>1 min</li> <li>5 min</li> <li>30 min</li> <li>1 h</li> </ul> |

如果唤醒设备记录日志值,将不考虑所连接传感器的现有启动/稳定时间。

,使用溶解氧传感器进行测量时,设备始终保持开机状态且数据记录功能启用,与选择的能耗设置无关。

#### 开启/关闭数据记录功能

- 下列情况下必须关闭数据记录功能:
  - 更改测量设置时
  - 导出测量值时
  - 更换传感器
- 1. 菜单路径: 主菜单/应用/数据记录器/数据记录器
- 2. 按下回滚动浏览预定义值。

| 设置说明         | 设置选项       |
|--------------|------------|
| 开启/关闭自动预设值功能 | ● 开<br>● 关 |

- 3. 退出菜单。
- 4. 数据记录功能开启后,开始自动记录测量值。
  - → 开启数据记录功能时,显示屏交替闪烁显示"记录中..."信息和当前菜单路径/测量 页面标题。
- 5. 按下 切换当前测量窗口。

### 设置超纯水电导率测量应用中的数据记录功能

启动数据记录功能之前,可以调整超纯水电导率测量应用中数据记录功能的测量值单位。为 了消除最小测量值的舍入误差,必须进行调整。

可以固定设置电导率和电阻单位。

- 1. 菜单路径: 主菜单/应用/数据记录器/电导率单位
- 2. 按下回滚动浏览预定义值。
- 1. 菜单路径: 主菜单/应用/数据记录器/电阻率电位

- 2. 按下回滚动浏览预定义值。
- 7.6.9 单位切换
- 1 仅显示传感器使用的单位。
- 1. 菜单路径: 主菜单/应用/单位
- 2. 按下回滚动浏览预定义值。

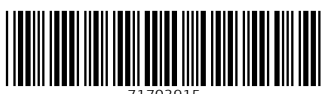

71703915

# www.addresses.endress.com

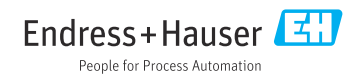